## Installation instructions for PQRM Stand-Alone Version 5:

CTLAB

- 1. After downloading the Stand-Alone zip file from our website, right click on it and select "Extract All", or if you have WinRaR installed, select "Extract files".
- 2. In the destination bar, type C:\PQRM and click on "OK or "Extract"
- 3. Now navigate to you C drive or Local Disk which is found under My Computer.
- 4. Once in your C drive, navigate to the "PQRM" folder.
- In the PQRM folder, scroll down towards the bottom and you will notice two EXE files (PQRM.exe and PQRM-AR.exe) right click on each of them respectively and select "Send To" and then "Desktop (create shortcut)".

| PQRM.ini 2002/01/01 01:28 Configuration sett 1 KI   pqrm_splash.jpg 2011/11/17 12:00 JPEG image 89 KI   PORM AP area 2002/01/01 01:54 Application 40 KI | Ĵ∰ PQRM.exe       | 2002/01/01 01:42 | Application        | 50 KB |
|----------------------------------------------------------------------------------------------------|-------------------|------------------|--------------------|-------|
| pqrm_splash.jpg 2011/11/17 12:00 JPEG image 89 Ki   POPM AP are 2002/01/01 01:54 Application 40 Ki                                                      | PQRM.ini          | 2002/01/01 01:28 | Configuration sett | 1 KB  |
| <b>V DORM AP ave</b> 2002/01/01/01/54 Application 40/07                                                                                                 | 🔄 pqrm_splash.jpg | 2011/11/17 12:00 | JPEG image         | 89 KB |
| 2002/01/01 01:34 Application 49 Ki                                                                                                    | 🖈 PQRM-AR.exe     | 2002/01/01 01:54 | Application        | 49 KB |

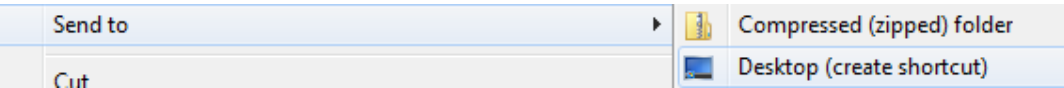

 Now go back to your desktop, and you will see two shortcuts named "PQRM.exe – Shortcut" and "PQRM-AR.exe – Shortcut"

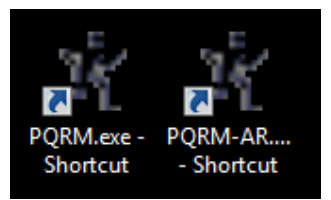

- 7. Right click on "PQRM.exe Shortcut" and click on rename, now type "PQRM" and press enter. Now right click on "PQRM-AR.exe Shortcut" and type "PQRM Autoretriever" and press enter.
- 8. You now have shortcuts to both PQRM and Autoretriever on your desktop.

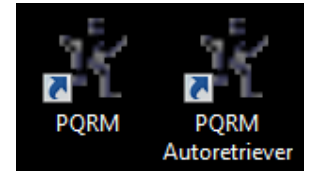